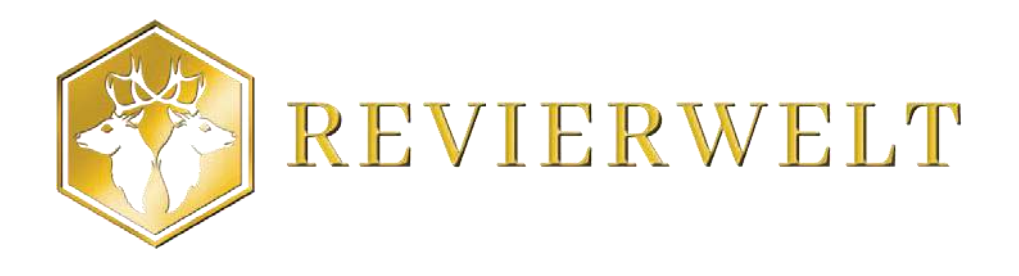

# Bedienungsanleitung X-View Revierwelt Edition

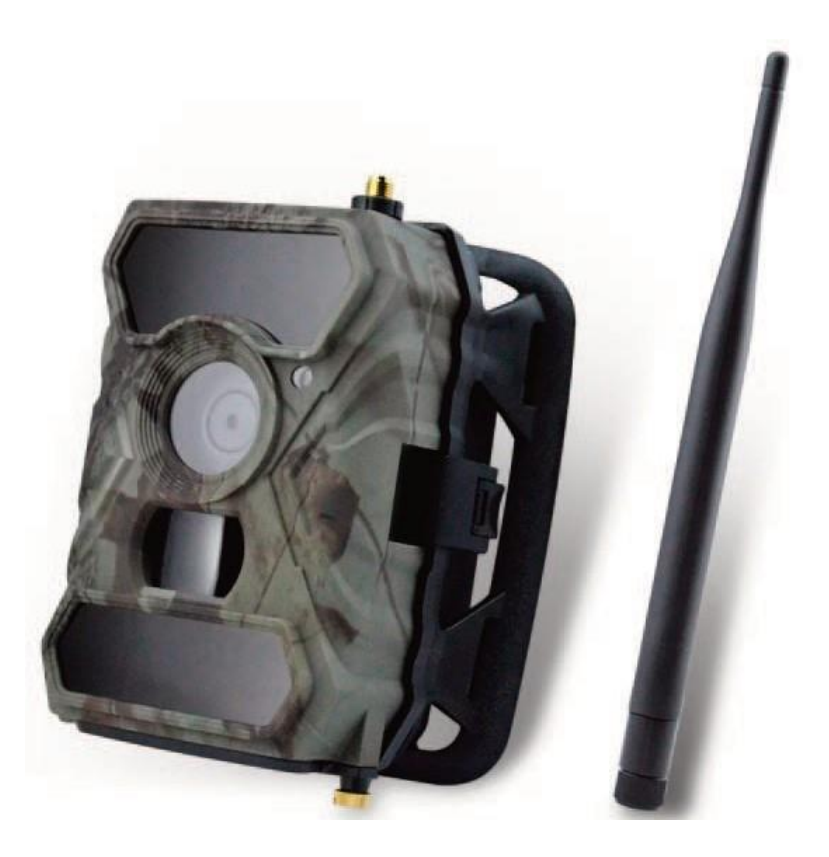

# X-View 5.0 G Revierwelt-Edition einbinden

Im Lieferumfang Ihres Überwachungsgerätes finden Sie einen Gutschein mit einem Aktivierungscode.

**ACHTUNG**: Die X-View ist in der Firmware auf REVIERWELT voreingestellt, Sie brauchen keine Einstellungen vorzunehmen. Sollten Sie dennoch Einstellungen verändern und die "X-View" danach nicht mehr senden, setzen Sie bitte die X-View im Menü auf Werkseinstellung zurück.

### Inbetriebnahme in drei Schritten!

**1.** Rufen Sie die Internetseite www.revierwelt.de auf und öffnen Sie ihre Revierseite:

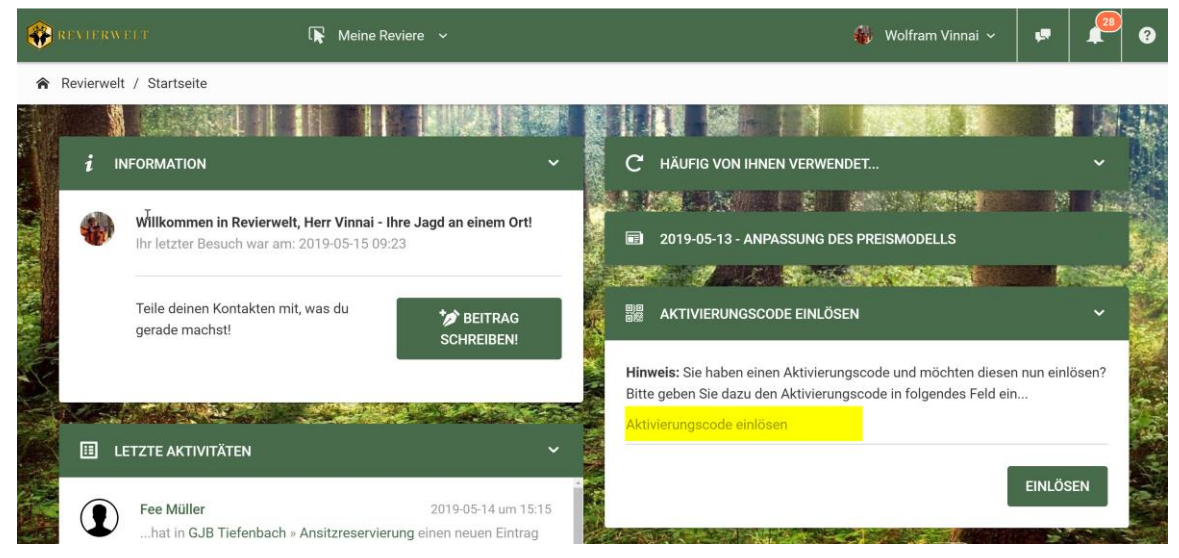

Bild aus REVIERWELT 2.0

### 2. Aktivierungscode einlösen

im Feld **"Aktivierungscode einlösen**" den Aktivierungscode des Gutscheins einfügen und die Fragen des folgenden Dialoges beantworten.

Die X-View wird nun in REVIERWELT registriert.

Beim Hinzufügen einer X-View in die REVIERWELT wird die mitgelieferte SIM-Karte automatisch aktiviert.

#### 3. Kamera einschalten

Beide Schiebeschalter in der Kamera auf ON stellen und die Kamera schließen.

#### 4. Fertig

Die Kamera sendet nun ihre Bilder an REVIERWELT.

Sie können die Bilder der X-View nun sofort im Web (Revierwelt.de) über die Funktion "Kameraüberwachung" und in der App über die Funktion "FALLEN/KIRRUNGEN/KAMERAS" oder ansehen.

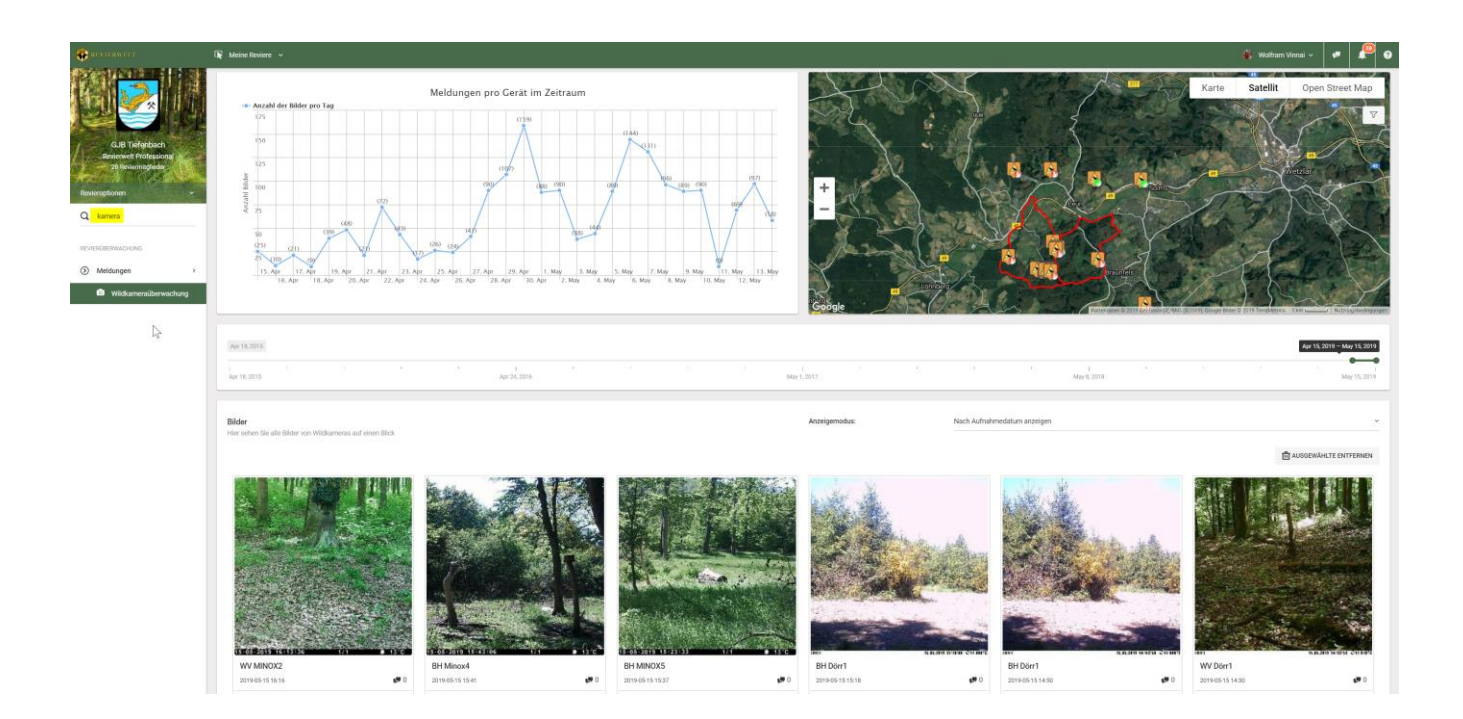

Nach der Inbetriebnahme können Sie wenn gewünscht noch folgende Einstellungen in der Revierwelt-Konfiguration treffen.

#### • Auf Revierkarte positionieren

Die X-View auf der Karte in ihrem Revier positionieren. Die Kamera wird dann auf der Karte angezeigt. Der Punkt auf dem Symbol zeigt ihnen sofort, ob neue Bilder eingegangen sind.

#### • Die Meldepause einschalten

REVIERWELT nimmt alle von der X-View gesendeten Bilder entgegen und sendet Ihnen eine Nachricht, dass ein Bild eingegangen ist. Die Meldepause (z.B. 60 Minuten) bewirkt dass die Bilder weiterhin aufgezeichnet werden, Sie aber nach dem ersten Bild in unserem Beispiel 60 Minuten keine weitere Nachricht über neue Bilder erhalten.

#### • "Privat" Modus

Mit dem "Privat" Modus legen Sie fest, wer außer Ihnen noch die von der X-View gesendeten Bilder sehen darf. Ist der "Privat" Modus nicht gewählt, kann die gesamte Reviergruppe Bilder der Kamera sehen.

### Spannungsversorgung

Die Kamera benötigt 8 Batterien oder Akkus (Typ AA LR6). Wir empfehlen die Benutzung von leistungsstarken Akkus, um die volle Leistungsfähigkeit der Wildkamera zu gewährleisten.

**ACHTUNG:** Mischen Sie nicht alte und neue Batterien. Vermeiden Sie ebenfalls unterschiedliche Batterien oder Akkus. Vor dem Einlegen neuer Batterien muss die Kamera immer ausgeschaltet werden.

Wechseln Sie immer alle Batterien gleichzeitig. Damit die Elektronik nicht geschädigt wird, achten Sie bitte beim Einlegen der Batterien auf die richtige Polarität. Diese ist auf dem Batteriedeckel mit "+" und "–" gekennzeichnet.

**Hinweis:** Im Kameramenü unter dem Punkt "Batterietyp" können Sie einstellen, welchen Batterietyp (ALK/Batterien oder NiMH/Akku) Sie für den Betrieb der Kamera verwenden.

## **SD-Karte**

Um die Kamera zu betreiben, benötigen Sie eine optional erhältliche SD-Karte mit einer Kapazität bis max. 32 GB.

Wenn die Wildkamera auf "ON" geschaltet wurde und sich keine SD-Karte im Kartenslot befindet werden Sie über das Display aufgefordert, eine SD-Karte einzulegen. Bevor Sie eine Karte in den Kartenslot einführen, muss die Kamera auf "OFF" geschaltet werden. Ansonsten kann es zur Schädigung der SD-Karte mit allen darauf befindlichen Daten kommen.

Wenn die SD-Karte voll ist, werden Sie über eine entsprechende Meldung auf dem Display darüber informiert.

**Hinweis:** Im Kameramenü unter dem Punkt "SD Speicherzyklus" können Sie den Speicherzyklus einstellen. So werden bei voller SD-Karte die ältesten Bilder überschrieben, damit immer die aktuellsten Bilder und Videos gespeichert werden.

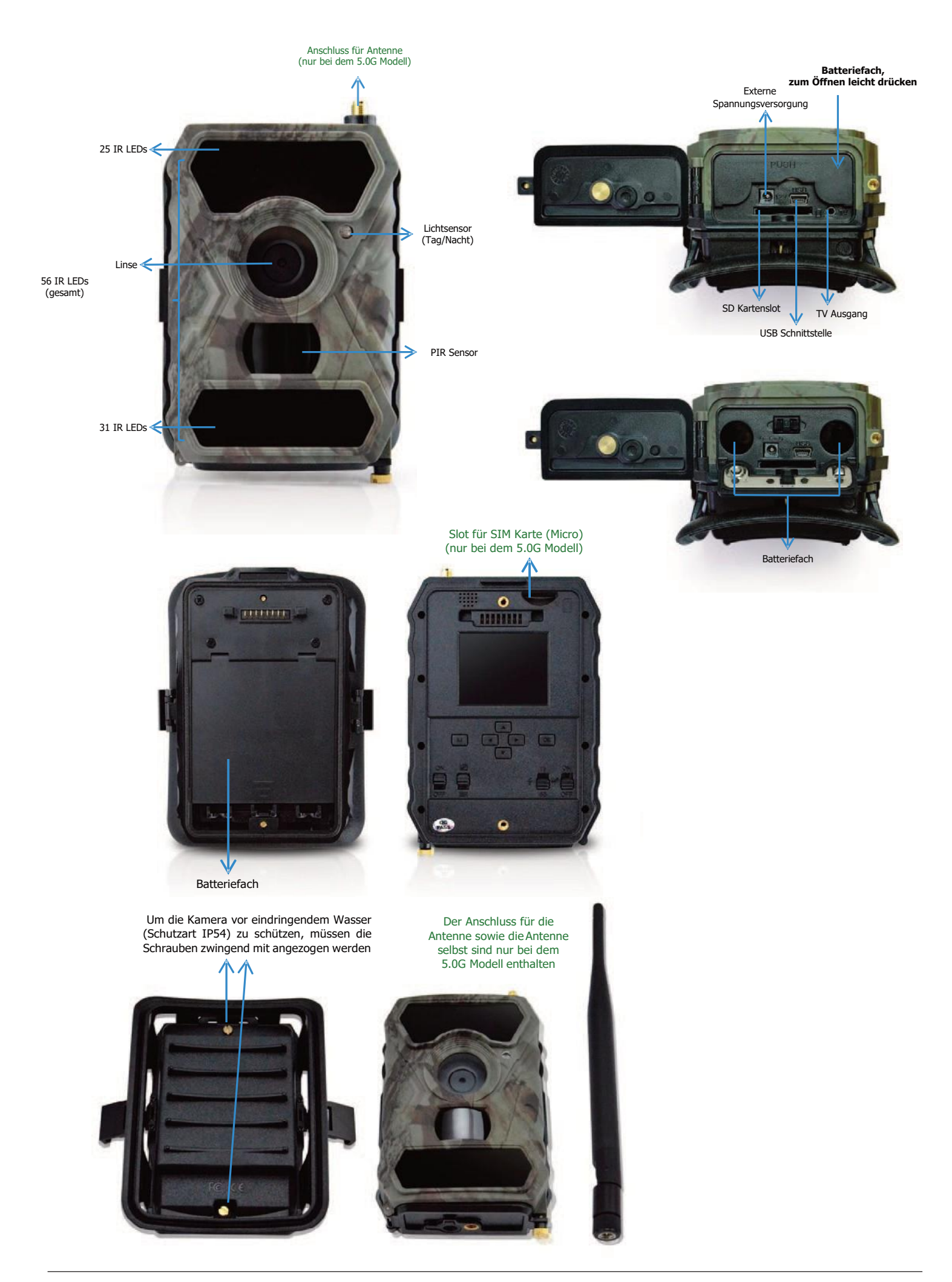

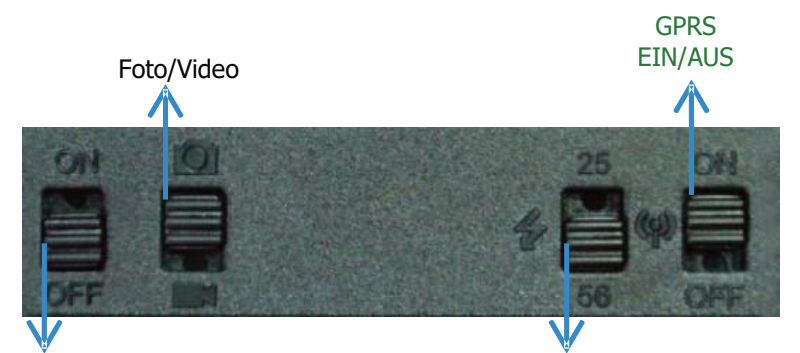

Kamera EIN/AUS

Anzahl aktive IR LEDs

|                       |                 | -                                                          |
|-----------------------|-----------------|------------------------------------------------------------|
| Ein/Aus Schalter      | Schalter oben:  | Kamera einschalten – LED Lichtsensor blinkt 5x rot, bevor  |
|                       |                 | die Kamera in den <b>PIR AUTO Modus</b> schaltet und somit |
|                       |                 | scharf ist                                                 |
|                       | Schalter unten: |                                                            |
|                       |                 | Kamera ausschalten                                         |
| Foto/Video Schalter   | Schalter oben:  | Modus FOTO Aufnahmen oder FOTO + VIDEO Aufnahmen           |
|                       |                 | möglich                                                    |
|                       |                 |                                                            |
|                       | Schalter unten: | Modus VIDEO Aufnahmen                                      |
| LED-Schalter          | Schalter oben:  | Einschalten der oberen LED-Reihe = 25 Stück                |
|                       |                 |                                                            |
|                       | Schalter unten: | Einschalten der oberen und unteren LED-Reihe = insgesamt   |
|                       |                 | 56 Stück                                                   |
| GPRS Schalter         | Schalter oben:  | 3G/GPRS-Funktion aktiviert                                 |
| (Der Schalter ist nur |                 |                                                            |
| bei dem 5.0G Modell   | Schalter unten: | 3G/GPRS-Funktion deaktiviert                               |
| beleat)               |                 | Zum Konfigurieren der Einstellungen muss der GPRS-         |
|                       |                 | Schalter in der <b>ON-Stellung</b> stehen.                 |
|                       |                 | Scharter in der Ort Stenang Stehen.                        |

#### B. Knöpfe

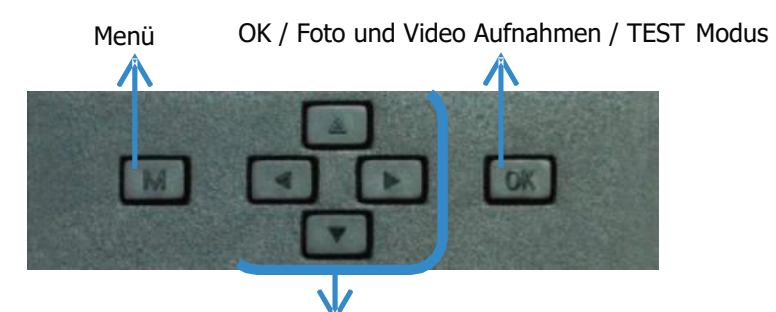

Navigation

| Tastenbelegung im Menü |                                                                                                    |
|------------------------|----------------------------------------------------------------------------------------------------|
| OK-Taste               | Aufrufen des Menü durch kurzes Drücken der OK-Taste<br>Aufnahme eines Fotos im Testmenü durch kurzes Drücken der OK-Taste<br>Verlassen der Menüebene durch längeres Drücken der OK-Taste für 3<br>Sekunden |
| Pfeil oben             | Öffnen der gespeicherten Vorschaubilder auf der SD-Karte;<br>Schließen und Verlassen der Vorschaubilder                                                                                                    |
| Pfeil rechts           | Bildsprung vorwärts                                                                                                    |
| Pfeil links            | Bildsprung rückwärts                                                                                                    |
| Pfeil unten            | Im Test-Modus nicht belegt                                                                                                    |

# Kamera vorbereiten

Die Wildkamera X-View REVIERWELT Edition ist für den Einsatz mit der REVIERWELT fertig konfiguriert - Sie müssen Sie nur noch einschalten, in dem Sie den Netzschalter auf ON stellen.

Für die Aufnahme von Bildern muss der Foto/Video-Schalter nach oben geschoben, für die Aufnahme von Videos nach unten geschoben werden.

Der GPRS-Schalter muss auf ON gestellt werden.

Legen Sie neue Batterien und eine SD-Karte ein, falls nicht bereits geschehen.

### Kamera einschalten

Damit die Wildkamera Bilder versenden kann, muss am Einsatzort ein ausreichendes Mobilfunknetz vorhanden sein.

### Um die Verbindung zu testen, gehen Sie bitte folgendermaßen vor:

- Stellen Sie den GPRS-Schalter auf ON und schalten Sie die Kamera "EIN".
- Nach ca. 5 Sekunden drücken Sie die "OK" Taste. Durch die automatische Anbietererkennung wird Ihre SIM-Karte erkannt und die richtigen Providerdaten hinterlegt.
- Warten Sie für ca. 20 Sekunden. Die Kamera sucht währenddessen aktiv nach einem GPRS-Signal.
- Nach erfolgreicher Empfangssuche wird am linken oberen Bildrand die Signalstärke angezeigt.
- Ist eine Netzeinwahl nicht möglich, erscheint die Meldung "GPRS Setting Fehler", (es konnte keine Verbindung aufgebaut werden). Bitte versuchen Sie es an einem anderen Standort.

### Einstellungen anpassen

- Stellen Sie den Netzschalter auf **ON** und drücken Sie **OK** um den TEST Modus zu aktivieren.
- Anschließend drücken Sie die Menütaste **M**, um in das Kameramenü zugelangen.
- Benutzen Sie die **Navigationstasten**, um durch das Menü und die Unterpunkte zu navigieren.
- Um einen Menüpunkt auszuwählen und zu bestätigen, drücken Sie die **OK**Taste.
- Um zurück auf die vorherige Menüebene zu kommen, drücken Sie die Menütaste M.
- Um das Menü zu verlassen, halten Sie die Menütaste **M** für 3 Sekunden gedrückt. Die Kamera wird dann in den PIR Auto Modus versetzt und ist somit wieder aktiv.

**Hinweis**: Einige Einstellungen wie: Kamera ID, Verzögerung, Zeitraffer, Zeitschaltuhr und Passwort, müssen nach der Auswahl mit **OK** zusätzlich mit der Menütaste **M** bestätigt werden

| Cam     | PIR     | 3G               | Sonst  |
|---------|---------|------------------|--------|
| Kamer   |         | AUS              |        |
| Kamer   | a Modu  | IS               | 0      |
| Bildgro | besse   |                  | 5M     |
| Nachtr  |         | -\$ <del>`</del> |        |
| Mehrfa  | achfoto | s                | 1 Foto |
| MENU    | Zurück  | OK               | Set    |

| Cam         | PIR       | 3G        | Sonst |
|-------------|-----------|-----------|-------|
| Video       | groesse   | 2         | HD    |
| Video       | aenge     |           | 05    |
|             | 200       | TRANSPORT |       |
| -           |           | 1         |       |
|             |           | -         |       |
| Page 14 and | - ALE ALE |           | -     |
| I IENU      | Zurück    | OK        | Set   |

| Menüpunkte Kam                 | iera (Cam)                                                  |                                                                                                    |
|--------------------------------|-------------------------------------------------------------|----------------------------------------------------------------------------------------------------|
| Hauptmenü                      | Werkseinstellung                                            | Beschreibung                                                                                                    |
| Kamera ID                      | EIN<br>AUS                                                  | Eingabe einer 4-stelligen Seriennummer (0-9, A-Z) zur<br>eindeutigen Identifikation                                                                                                    |
| Kamera Modus                   | Foto<br>Foto+Video                                          | Bei Einstellung Foto+Video macht die Kamera zuerst Fotos<br>und dann Videos (gem. Einstellung Serienbilder und<br>Videolänge)                                                                                                    |
| Bildgröße                      | 12MP, 8MP, 5MP                                              | Auflösung der Bilder                                                                                                    |
| Nachtmodus/<br>Belichtungszeit | Min. Unschärfe<br><b>Ausgewogen</b><br>Max. Blitzreichweite | Unterschiedliche Belichtungszeit der einzelnen<br>Modi<br>Minimale Bewegungsunschärfe (Min. Blur): Kurze<br>Belichtungszeit um Bewegungsunschärfe zu vermeiden.<br>Hinweis: Die Blitzreichweite wird reduziert.<br>Maximale Blitzreichweite (Max. Range): Längere<br>Belichtungszeit um maximale Belichtung zu erzielen.<br>Hinweis: Die Blitzreichweite wird erhöht.<br>Sich bewegende Objekte können u.U. unscharf<br>(verschwommen) dargestellt werden.<br>Ausgewogen (Balanced): Kombination der beiden o.g.<br>Optionen. |
| Mehrfachfotos                  | <b>1 Foto</b> , 2 Fotos, 3<br>Fotos; bis max. 5 Fotos       | Wahlweise 1~5 Fotos pro Auslösung des Sensors/Intervall<br>(Es wird immer das 2. Serienbild versendetr.)                                                                                                    |
| Videogröße                     | <b>FHD – 1920*1080</b><br>HD – 1280*720<br>VGA 640*480      | Auflösung der Videos<br>Videos mit höherer Auflösung haben eine bessere Qualität,<br>benötigen aber mehr Speicherplatz auf der SD-Karte.                                                                                                    |
| Videolänge                     | <b>5 Sekunden</b><br>Einstellbar von 1 – 60<br>Sek.         | Videos werden im AVI Format gespeichert.                                                                                                    |

| Cam    | PIR      | 3G | Sonst |
|--------|----------|----|-------|
| Empfir | ndlichke | it |       |
| Verzo  | egerung  | g  | AUS   |
| Zeitra | ffer     |    | AUS   |
| Zeituh | IF       |    | AUS   |
| MENU   | Zurück   | OK | Set   |

| Menüpunkte PIR Auslöseverhalten & Infrarot Sensor |                                                         |                                                                                                    |  |
|---------------------------------------------------|---------------------------------------------------------|----------------------------------------------------------------------------------------------------|--|
| Hauptmenü                                         | Werkseinstellung                                        | Beschreibung                                                                                                    |  |
| Sensor Empfindlichkeit                            | Hoch,<br><b>Mittel</b> ,<br>Niedrig                     | Einstellen der Empfindlichkeit des<br>Bewegungssensors. Je höher die Einstellung, desto<br>"leichter" wird die Kamera ausgelöst<br>Hohe Empfindlichkeit: Innenräume mit wenig<br>oder keinen Störungen<br>Niedrige Empfindlichkeit: Im Freien und<br>Umgebungen ohne größere Störungen. Auch die<br>Temperatur wirkt sich auf die Empfindlichkeit aus.<br>Bei höheren Temperaturen wird die Empfindlichkeit<br>geringer. D.h. bei hohen Temperaturen eine höhere<br>Empfindlichkeit eingestellt wird |  |
| Verzögerungszeit                                  | EIN<br><b>AUS</b><br>Einstellbar von<br>(3Sek – 24Std.) | Pausenzeit zwischen <b>zwei Aufnahmen</b> . Um<br>sicherzustellen, dass von einem länger<br>andauernden Ereignis nicht zu oft hintereinander zu<br>viele ähnliche Fotos gemacht werden, kann eine<br>passende Verzögerungszeit eingegeben werden.<br><b>Beispiel:</b> Für ein Intervall von 1 Minute<br><b>00:01:00</b> einstellen.                                                                                                    |  |
| Auslöseintervall/Zeitraffer                       | EIN<br><b>AUS</b><br>Einstellbar von<br>(5Sek – 24Std.) | Während des eingestellten Zeitraums ist der<br>Bewegungssensor deaktiviert. Die Kamera<br>macht nur im eingestellten Intervall Fotos.<br>Beispiel: Für ein Intervall von einer Stunde<br>01:00:00 einstellen.                                                                                                    |  |
| Hinweis: Bitte die Verzö                          | gerungszeit und den Ze                                  | eitintervall nicht gleichzeitig aktivieren, da dies                                                                                                    |  |
| Zeitschaltuhr                                     | EIN<br>AUS                                              | Stellen Sie die Schaltuhr auf EIN, falls gewünscht<br>wird, dass die Kamera nur innerhalb eines<br>eingestellten Zeitraums Fotos/Videos aufnimmt. Die<br>Kamera ist jeden Tag nur während der<br>eingestellten Zeit aktiv.<br><b>Beispiel:</b> Schaltuhr von 15:00 – 18:00,<br>die Kamera nimmt nur zwischen 15 und 18 Uhr<br>Fotos/Videos auf.                                                                                                    |  |

| Cam     | PIR      | 303    | Sonst | Cam     | PIR      | 303  | Sonst    | Cam      | PIR      | 20   | Sonst     |
|---------|----------|--------|-------|---------|----------|------|----------|----------|----------|------|-----------|
| Auto. S | SIM-Erk  | ennung | 3     | Empfa   | enger    |      |          | Taegli   | cher Re  | port | AUS       |
| Anbiet  | er Eins  | tell.  |       | SIM PI  | V        |      | ON       | Const Ph |          |      |           |
| MMS     |          |        | AUS   | Bild ve | rsender  | n    | S        |          | No. Cold |      | الاختيات. |
| SMTP    | 11.89.83 |        | D     | Max Fo  | otos/Tag | g Ke | in Limit |          |          |      |           |
| FTP     |          |        | AUS   | SMS F   | ernst.   | nurl | bei PIR  |          |          |      |           |
| MENU Z  | urück    | OK     | Set   | MENU    | Zurück   | OK   | Set      | HENU     | Zurück   | 0K   | Set       |

| Menüpunkte 3G (Einstellungen zum Versand der Bilder per MMS, Email, FTP) |                                                                                                    |                                                                                                    |  |
|--------------------------------------------------------------------------|----------------------------------------------------------------------------------------------------|----------------------------------------------------------------------------------------------------|--|
| Hauptmenü                                                                | Werkseinstellung                                                                                           | Beschreibung                                                                                                    |  |
| Auto. SIM<br>Erkennung                                                   | <b>Auto</b><br>Manuell                                                                                     | Mit der aktivierten automatischen Anbieterkennung<br>vergleicht die Kamera die hinterlegten Daten mir der<br>eingelegten SIM-Karte. Bei übereinstimmenden Daten<br>verwendet die Kamera die gespeicherten Daten.<br>Sollten die Daten Ihrer verwendeten SIM-Karte noch nicht<br>eingegeben sein, so können Sie diese manuell über den<br>Nachfolgenden Menüpunkt einstellen.                                                                                                    |  |
| Anbieter<br>Einstellungen                                                | MMS<br>(MMSC, APN, Proxy,<br>Port, Benutzername,<br>Passwort)<br>3G<br>(APN,<br>Benutzername,<br>Passwort) | Geben Sie hier bitte manuell die Einstellungen Ihres SIM-<br>Karten Anbieter ein.<br>Hinweis: Für den Email-Versand müssen die Daten<br>im Menüpunkt 3G gemäß Herstellerangaben gefüllt<br>sein.                                                                                                    |  |
| MMS                                                                      | <b>EIN</b><br>AUS                                                                                          | Aktivieren Sie den MMS-Versand.<br>Die MMS-Einstellungen Ihres SIM-Karten Anbieter müssen<br>im vorangegangenen Menüpunkt Anbieter-Einstellungen ><br>MMS eingegeben werden.<br>Beachten Sie: Die Email-Weiterleitung per MMS wird<br>gestoppt, sobald die SMTP-Einstellung aktiv ist.                                                                                                    |  |
| SMTP ><br>Werkseinstellung<br><b>Manuell</b><br>AUS                      | Mail Server IP<br>Port<br>Mail Account<br>Mail Passwort                                                    | Speichern Sie hier die Daten Ihres Anbieters.<br>Beachten Sie: Diese Einstellungen sind sowohl für<br>die SMTP- als auch für die FTP Funktion gültig. Nur<br>bei korrekt eingetragenen Daten können Bilder<br>verschickt werden.                                                                                                    |  |
| FTP                                                                      | ON<br>OFF<br>(FTP IP, Port,<br>Benutzername,<br>Passwort)                                                  | Speichern Sie hier die Daten Ihres FTP Providers.                                                                                                    |  |
| Empfänger                                                                | Telefon 1-2<br>Email 1-2                                                                                   | <ul> <li>Speichern Sie hier die gewünschten Telefonnummern (1-2)<br/>(bei Versand per SMS+MMS) und Email Adressen (1-2) an<br/>welche die Fotos per Email (3G/GPRS) übertragen werden<br/>sollen</li> <li>Beachten Sie:</li> <li>Bilder an voreingestellte Telefonnummer werden nur<br/>mittels MMS übertragen, wenn SMTP-Einstellungen<br/>auf OFF sind.</li> <li>Bilder an voreingestellte Email-Adressen werden nur<br/>mittels 3G/GPRS übertragen, wenn 3G/GPRS-<br/>Einstellungen gespeichert sind.</li> <li>Hinweis: bei Telefon 1-2 darf kein Eintrag erfasst<br/>sein, wenn die Bilder per Email übertragen werden<br/>sollen.</li> </ul> |  |

| Menüpunkte 3G        | Menüpunkte 3G (Einstellungen zum Versand der Bilder per MMS, Email, FTP)            |                                                                                                    |  |  |
|----------------------|-------------------------------------------------------------------------------------|----------------------------------------------------------------------------------------------------|--|--|
| Hauptmenü            | Werkseinstellung                                                                    | Beschreibung                                                                                                    |  |  |
| SIM PIN              | ON                                                                                  | Sollte Ihre SIM-Karte mit einer PIN gesperrt sein, so<br>können Sie den PIN über diesen Menüpunkt deaktivieren.<br>Hinweise: Benutzen Sie nur SIM-Karten mit<br>deaktiviertem PIN                                                                                                    |  |  |
| Bild versenden       | <b>S = 640x480</b><br>L = 1920x1440                                                 | Bildqualität/Bildgröße der Vorschaubilder, welche per<br>Email/MMS übertragen werden.                                                                                                    |  |  |
| Max Fotos/Tag        | <b>Kein Limit</b><br>Maximale Anzahl<br>01 – 99 Bilder/Tag                          | Zum Schutz vor hohen Kosten (bei MMS Versand) können<br>die versendeten Bilder pro Tag begrenzt werden.<br><b>Bsp.:</b> bei Einstellung "50 Bilder" werden nur 50 Bilder pro<br>Tag per MMS/Email verschickt. Die weiteren Bilder werden<br>auf der SD-Karte gespeichert.<br>Bei "Kein Limit" gibt es keine Begrenzung. Alle Bilder<br>werden übertragen.                                                                                                    |  |  |
| SMS<br>Fernsteuerung | <ol> <li>Nur bei PIR<br/>(Bewegungs-<br/>erkennung)</li> <li>Immer aktiv</li> </ol> | <ol> <li>Ausführen bei Bewegungserkennung durch den<br/>PIR-Sensor: das SMS-Modul zum Empfang für SMS-Befehle<br/>ist im Standby und nur dann aktiv, wenn die Kamera auslöst<br/>(Empfohlen bei Batteriebetrieb)</li> <li>Immer aktiv: das SMS-Modul zum Empfang für SMS-<br/>Befehle ist immer aktiv. SMS-Befehle werden sofort<br/>empfangen und ausgeführt (Empfohlen bei Betrieb mit<br/>externer Spannungsguelle – Netzbetrieb)</li> </ol>                                                                                                    |  |  |
| Täglicher<br>Report  | OFF<br>ON                                                                           | <ul> <li>Bei Auswahl "ON" muss eine Zeit eingegeben werden, bei welcher der tägliche Report per Email verschickt werden soll.</li> <li>Folgende Informationen beinhaltet der Report: <ul> <li>Geräte IMEI Nummer</li> <li>CSQ (Empfangsstärke) 0-31</li> <li>o Anzeige &lt; 10 = schlechter Empfang</li> <li>o Anzeige &gt; 17 = Empfang OK</li> <li>o Anzeige &gt; 17 = guter Empfang</li> </ul> </li> <li>Temperatur</li> <li>Datum + Uhrzeit</li> <li>Batteriekapazität</li> <li>Kapazität SD-Karte</li> <li>Aufgenommen Bilder (von 00:00 bis eingestellte Uhrzeit)</li> <li>Versendete Bilder (von 00:00 bis eingestellte Uhrzeit)</li> </ul> |  |  |

| Cam     | PIR  | 3G | Other |
|---------|------|----|-------|
| Langua  | ige  |    | En    |
| Date/T  | ime  |    |       |
| Stamp   |      |    | ON    |
| Battery | type |    | ALK   |
| Freque  | ncy  |    | 50Hz  |
| HENDE   | xit  | OK | Set   |

| Cam   | PIR  | 3G | CUID:87 |
|-------|------|----|---------|
| SDCy  | cle  |    | OFF     |
| Reset |      |    |         |
| Passw | ord  |    | OFF     |
| About |      |    |         |
| HENU  | Exit | OK | Set     |

| Weitere Menüpunkte (Other) |                                                  |                                                                                                    |
|----------------------------|--------------------------------------------------|----------------------------------------------------------------------------------------------------|
| Hauptmenü                  | Werkseinstellung                                 | Beschreibung                                                                                                    |
| Sprache                    | <b>Deutsch</b><br>Englisch<br>Finnisch<br>French | Auswahl der Sprache der Menüführung.<br>(Leider ist aktuell nur die Sprache Englisch verfügbar.<br>In kürze werden aber noch weitere Sprachen<br>hinzugefügt, welche per Update aufgespielt werden<br>können)                                       |
| Format<br>Datum/Uhrzeit    | MM/DD/YYYY<br>HH:MM:SS                           | Einstellen des aktuelle Datum und der aktuellen<br>Uhrzeit                                                                                                    |
| Bild-/Zeitstempel          | EIN<br>AUS                                       | Der Stempel am unteren Rand jedes Fotos/Videos<br>zeigt Ihnen den Kamera-Namen, Batteriestatus,<br>Mondphasen, Temperatur, Datum und Uhrzeit an.                                                                                                    |
| Batterietyp                | ALK<br>NiMH                                      | Einstellung des eingelegten Batterietyp<br>ALK = Alkaline (Standard)<br>NiMH = Akku                                                                                                    |
| Frequenz                   | <b>50 Hz</b><br>60 Hz                            | Wählen Sie zwischen der passenden Frequenz. Die<br>falsch eingestellte Frequenz kann dazu führen, dass<br>die Wiedergabe von Videos flackert.                                                                                                    |
| SD Speicherzyklus          | EIN<br>AUS                                       | Bei Speicherzyklus auf <b>EIN</b> , werden bei voller SD-<br>Karte die alten Bilder überschrieben, damit immer die<br>aktuellsten Bilder und Videos gespeichert werden.                                                                             |
| Zurücksetzen               | <b>Nein</b><br>Ja                                | Drücken Sie <b>OK</b> um die Einstellungen wieder auf<br>Werkseinstellung zurückzusetzen.<br>Wir empfehlen diesen Schritt immer dann, wenn es zu<br>einem Fehlverhalten der Kamera kommt, z. Bsp. durch<br>gegensätzliche Einstellungen der Kamera. |
| Kamera Passwort            | EIN<br>AUS                                       | Festlegen eines bis zu 6-stelligen Passwortschutzes für<br>Ihre Kamera<br>(Eingabe 0-9/A-Z)<br>Hinweis: Notieren Sie sich ihr Passwort und bewahren<br>es gut auf.<br>Vergessene Passwörter können nur ab Werk<br>zurückgesetzt werden.             |
| ÜberHinweis                | Versions<br>IMEI                                 | Allgemeine Angaben zur Version und IMEI Nummer                                                                                                    |

# Beschränkte Garantie des Herstellers

REVIERWELT gewährt für dieses Produkt eine Garantie von einem Jahr, gültig ab dem Datum des Kaufes durch den ersten Verbraucher. Ausgenommen sind Vandalismus, Verbiss und Schäden durch höhere Gewalt (Blitz, etc.). Ausgeschlossen ist der Akku.

Innerhalb dieser Frist wird REVIERWELT nach eigenem Ermessen im normalen Gebrauch fehlerhafte Komponenten reparieren oder austauschen. Reparaturen oder Austausch erfolgen ohne Berechnung für Teile oder Arbeitszeit. Der Kunde trägt jedoch die Versandkosten.

Diese Garantie gilt nicht bei Missbrauch, falscher Verwendung, Unfällen oder nicht genehmigten Änderungen oder Reparaturen.

DIE ENTHALTENEN RECHTE UND GARANTIEN SIND EXLUSIV UND TRETEN AN STELLE ALLER ANDEREN AUSDRÜCKLICHEN ODER IMPLIZIERTEN GARANTIEN ODER GESETZE, EINSCHLIESSLICH JEDER GESETZLICHEN ODER SONSTIGEN HAFTUNG AUS EINER GARANTIE DER WIRTSCHAFTLICHKEIT ODER EIGNUNG FÜR EINEN BESTIMMTEN ZWECK. DIESE GARANTIE GEWÄHRT IHNEN JE NACH LAND BESTIMMTE RECHTE.

### KEINESFALLS IST REVIERWELT FUR ZUFÄLLIGE, BESONDERE, INDIREKTE ODER FOLGESCHÄDEN VERANTWORTLICH, DIE SICH AUS DER NUTZUNG, FALSCHER NUTZUNG ODER NICHT MÖGLICHEN NUTZUNG DES PRODUKTES ODER AUS FEHLERN IM PRODUKT ERGEBEN.

Einige Staaten verbieten den Ausschluss der Haftung für zufällige Folgeschäden, so dass die angeführten Einschränkungen für Sie möglicherweise nicht gelten. REVIERWELT behält sich das alleinige Recht auf Reparatur und Austausch des Gerätes oder der Software oder auf Erstattung des Kaufpreises vor.

DIESES RECHT IST IHR ALLEINIGES UND EXKLUSIVES RECHT IM GARANTIEFALL.

Im Garantiefall setzen Sie sich mit Ihrem REVIERWELT -Händler in Verbindung. Er wird das weitere Vorgehen mit Ihnen abstimmen. Verpacken Sie das Gerät im Falle eines Versandes sorgfältig und senden Sie es ausreichend frankiert an die Adresse, die Ihr Händler Ihnen nennt. Legen Sie bei Garantiereparaturen stets eine Kopie des Originalkaufbeleges als Eigentumsnachweis bei.

Kaufbestätigungen aus Online-Auktionen werden nicht als Nachweis für Garantieanspruch anerkannt. Zur Befriedigung von Garantieansprüchen ist stets ein Originalkaufbeleg des Händlers erforderlich. REVIERWELT ersetzt keine fehlenden Geräte oder Zubehörteile in Produkten, die in Online-Auktionen erworben wurden.

### Rücknahme und Recycling von Batterien und Akkus

Die Kamera X-View 5.0G REVIERWELT Edition" enthält Batterien, die zum Betrieb notwendig sind.

Schadstoffhaltige Batterien sind gekennzeichnet. Wir weisen darauf hin, dass diese nicht über den Hausmüll entsorgt werden dürfen. Die Batterieverordnung vom 27.Marz 1998 verpflichtet die Verbraucher gesetzlich zur Rückgabe aller verbrauchten Batterien. Helfen Sie mit und leisten einen Beitrag zum Umweltschutz, indem Sie Batterien nicht in den Hausmüll geben.

### Elektroschrott / WEEE / EAR

Dieses Produkt darf am Ende seiner Lebensdauer nicht über den normalen Hausmüll entsorgt werden, sondern muss an einem Sammelpunkt für das Recycling von elektrischen und elektronischen Geräten abgegeben werden. Die Wertstoffe sind gemäß ihrer Kennzeichnung wieder verwertbar.

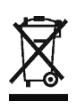

### Rücknahme und Recycling von alten Geräten

Hat Ihr "X-View Revierwelt Edition" ausgedient, nimmt die Firma Revierwelt Media GmbH bei ihr gekaufte Geräte kostenlos zurück. Wir zerlegen die Geräte fachgerecht und führen sie dem Recycling zu.

### Telekommunikationsprodukt:

Dieser Artikel ist ein Telekommunikationsprodukt und sendet auf den Frequenzen 850/900/1,800/1,900 MHz mit maximal 2W.

### CE – Zeichen

Dieses Gerät erfüllt die Anforderungen der EU-Richtlinie: 1995/5/EG Richtlinie über Funkanlagen und Telekommunikationseinrichtungen und die gegenseitige Anerkennung ihrer Konformität. Alle Geräte, Zubehörteile und Akkus können Sie im Fachhandel oder bei uns im Online Shop bestellen.

Revierwelt Media GmbH Jahnstraße 65 35606 Solms GERMANY

### **REVIERWEL Supportadressen**

REVIERWELT Media GmbH Pestalozzistraße 41

35606 Solms

Support unter: Mail: support@revierwelt.de oder Tel. : 06442/220915 (Wir sind nicht direkt erreichbar, rufen aber schnellstmöglich zurück.)